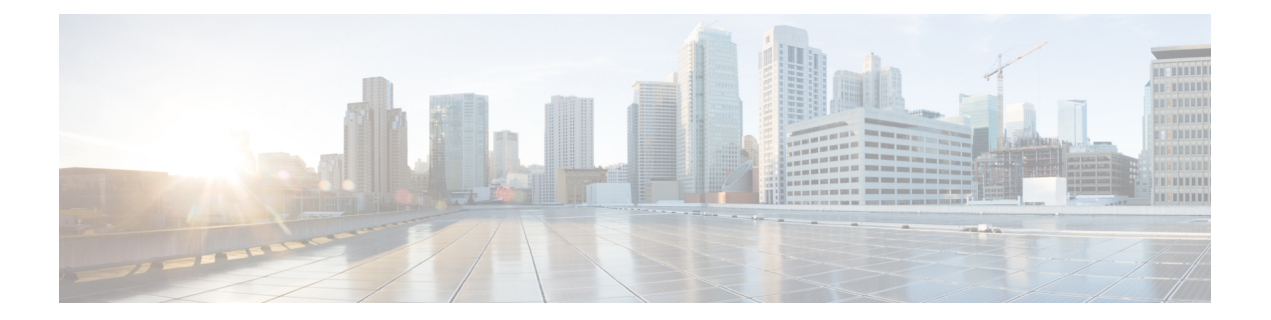

# 故障排除

本章包含以下部分:

- 收集系统信息, on page 1
- 对硬件问题进行故障排除, on page 1
- 功能设置问题故障排除, on page 2
- •一般故障排除资源, on page 2
- •特定功能问题的故障排除, on page 2
- 使用技术支持, on page 4
- •运行数据包捕获, on page 7
- •远程重置设备电源, on page 8

# 收集系统信息

您可以获得有关设备及其状态的信息,包括序列号。参考监控系统状态

# 对硬件问题进行故障排除

硬件设备前面板和/或后面板上的指示灯指示设备的运行状况和状态。有关这些指示灯的说明,请参阅硬件指南,例如,中指定位置提供的《思科 x90 系列内容安全设备安装和维护指南》。

这些文档中还会介绍设备规格,例如温度范围。

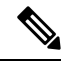

Note 如果您需要重启 x80 或 x90 设备,请等待至少 20 分钟以便设备完成启动准备(所有 LED 均呈绿色 亮起),然后再按电源按钮。

# 功能设置问题故障排除

如果您在成功配置功能方面遇到困难,请参阅您必须为每项功能完成的任务的摘要。这些摘要包括 每项任务的特定信息的链接。

- 设置集中 Web 报告和跟踪
- 设置集中邮件报告
- 设置集中邮件跟踪
- 设置集中垃圾邮件隔离区
- •集中策略、病毒和病毒爆发隔离区
- 使用主配置以集中管理网络安全设备

## 一般故障排除资源

一般故障排除资源包括:

- •最近的警报。请参阅查看最近的警报。
- 日志文件。请参阅日志记录
- •版本说明,包括"文档更新"部分。请参阅文档。
- •思科漏洞搜索工具(有关访问说明,请参阅版本说明)
- •知识库文章(技术说明)
- 这种思科支持社区

## 特定功能问题的故障排除

另请参阅功能设置问题故障排除, on page 2。

#### 网络安全相关问题

- 对所有报告进行故障排除
- 解决 Web 报告和跟踪问题
- 对配置管理问题进行故障排除
- 网络安全设备上的设置也会导致功能相关的问题。请参阅文档中指定位置处您所用版本的版本 说明和在线帮助或用户指南。

#### 邮件安全相关问题

• 对所有报告进行故障排除

- 邮件跟踪故障排除
- 垃圾邮件隔离区功能故障排除
- 排除集中策略隔离区故障
- ・邮件安全设备上的设置也会导致功能相关的问题。请参阅文档中指定位置处您所用版本的版本 说明和在线帮助或用户指南。

#### 一般问题

- •如果无法加载配置文件,请确保您的磁盘空间配额超过管理设备 > 系统管理 > 磁盘管理页面上的表中每项功能的当前大小。
- 如果您最近已升级,并且联机帮助似乎已过时,或者您无法找到有关某项新功能的信息,请清 除浏览器缓存,然后重新打开浏览器窗口。
- 在使用网络界面配置设置时,如果您同时使用多个浏览器窗口或选项卡,可能会发生意外行为。
- •请参阅回应警报, on page 3。
- •请参阅管理用户访问故障排除。

## 回应警报

- 警报: 380 或 680 硬件上的电池再记忆超时(RAID 活动), on page 3
- 其他警报说明, on page 3

### 警报:380 或 680 硬件上的电池再记忆超时(RAID 活动)

问题: 您收到关于 380 或 680 硬件的主题为"电池再学习已超时"的警报。

解决方案:此警报可能表示存在问题,也可能不表示存在问题。电池再记忆超时并不意味着 RAID 控制器存在问题。控制器可以在后续的再记忆中恢复。请在接下来的48小时内监控您的邮件是否出现任何其他 RAID 警报,以确保此问题不是其他问题的副作用所致。如果系统中未出现任何其他 RAID 相关的警报,则可以安全地忽略此警报。

## 其他警报说明

有关其他警报的说明,请参阅

- 硬件警报说明
- 系统警报说明

后续操作

• 管理警报

## 使用技术支持

- •从设备提交或更新支持请求, on page 4
- 获取虚拟设备技术支持, on page 4
- 启用思科技术支持人员远程访问, on page 5

## 从设备提交或更新支持请求

您可以使用此方法与思科 TAC 或您自己的支持服务人员联系。

#### Before you begin

如果想要联系思科 TAC:

- •如果问题紧急,请勿使用此方法。请改为使用客户支持中列出的方法之一与支持人员联系。
- •考虑获取帮助的其他选项:
- 使用此过程创建支持请求时,系统会将设备配置文件发送给思科客户支持人员。如果您不希望 发送设备配置,可以使用另一种方法联系客户支持部门。
- 设备必须联网并且能够发送邮件。
- •如果您要发送某个现有案例的相关信息,确保您有案例编号。
- 步骤1 登录到设备。
- 步骤2 依次选择帮助和支持 (Help and Support) > 联系技术支持 (Contact Technical Support)。
- 步骤3 确定支持请求的收件人:

| 要将发送请求给思科 TAC    | 选中思科技术支持 (Cisco Technical Support)复选框。                                                |
|------------------|---------------------------------------------------------------------------------------|
| 要仅将请求发送给您的内部支持部门 | <ul> <li>取消选中思科技术支持 (Cisco Technical Support) 复选框。</li> <li>・输入您的支持部门邮件地址。</li> </ul> |
| (可选)要包括其他收件人     | 输入邮件地址。                                                                               |

步骤4 完成表格。

步骤5点击发送(Send)。

## 获取虚拟设备技术支持

如果您为思科内容安全虚拟设备提交一个支持请求,则必须提供您的虚拟许可证号 (VLN)、合同编号和产品标识符代码 (PID)。

您可以根据虚拟设备上运行的软件许可证,通过参考采购订单或从下表识别 PID。

| 功能         | PID           | 说<br>明 |
|------------|---------------|--------|
| 所有集中网络安全功能 | SMA-WMGT-LIC= |        |
| 所有集中邮件安全功能 | SMA-EMGT-LIC= |        |

## 启用思科技术支持人员远程访问

只有思科客户帮助部门才能使用这些方法访问您的设备。

- 启用思科技术支持人员远程访问, on page 5
- 启用对无直接网络连接设备的远程访问, on page 5
- •禁用技术支持隧道, on page 6
- •禁用远程访问, on page 6
- •检查支持连接的状态, on page 6

## 启用对网络连接设备的远程访问

支持部门可通过此过程在设备与 upgrades.ironport.com 服务器之间创建的 SSH 隧道访问设备。

#### Before you begin

确定一个可以从互联网访问的端口。默认端口为 。大多数防火墙配置都允许通过此端口进行的连接。

步骤1 登录到设备。

步骤2 从 GUI 窗口的右上角,依次选择帮助和支持 (Help and Support) > 远程访问 (Remote Access)。

步骤3 点击启用 (Enable)。

步骤4 输入信息。

步骤5 点击提交 (Submit)。

### What to do next

当不再需要远程访问支持人员时,请参阅禁用技术支持隧道, on page 6。

### 启用对无直接网络连接设备的远程访问

对于没有直接互联网连接的设备,可以通过连接至互联网的第二台设备进行访问。

#### Before you begin

• 设备必须能够通过端口 22 连接到第二台连网设备。

- 在已连接互联网的设备上,按照启用对网络连接设备的远程访问, on page 5中的程序创建通往 该设备的支持隧道。
- 步骤1 在请求支持的设备的命令行界面中,输入 techsupport 命令。

步骤2 输入 sshaccess。

步骤3 按照提示操作。

#### What to do next

当不再需要支持人员的远程访问时,请参阅以下内容:

- •禁用远程访问, on page 6
- •禁用技术支持隧道, on page 6

## 禁用技术支持隧道

已启用的 techsupport 隧道连续 7 天保持连接到 upgrades.ironport.com。7 天之后,建立的连接虽然不 会断开,但一旦断开就无法重新连接至该隧道。

步骤1 登录到设备。

步骤2 从 GUI 窗口的右上角,依次选择帮助和支持 (Help and Support) > 远程访问 (Remote Access)。

步骤3 点击禁用 (Disable)。

## 禁用远程访问

使用 techsupport 命令创建的远程访问账户将保持活动状态,直到将其禁用为止。

步骤1 在命令行界面中, 输入 techsupport 命令。

步骤2 输入 sshaccess。

步骤3 输入 disable。

## 检查支持连接的状态

步骤1 在命令行界面中,输入 techsupport 命令。

步骤2 输入 status。

# 运行数据包捕获

数据包捕获允许支持人员查看设备接收和发出的TCP/IP数据及其他数据包。这样,支持人员就可以 调试网络设置,并知道哪些网络流量到达该设备或者离开该设备。

步骤1 依次选择帮助和支持 (Help and Support) > 数据包捕获 (Packet Capture)。

步骤2 指定数据包捕获设置:

- a) 在数据包捕获设置 (Packet Capture Settings) 屏幕中,点击编辑设置 (Edit Settings)。
- b) (可选)输入数据包捕获的持续时间、限制和过滤器。

您的支持代表可能会提供这些设置的相关指导。

如果您输入了捕获的持续时间却没有指定时间单位,AsyncOS 默认使用秒。

在"过滤器 (Filters)"部分:

- 自定义过滤器可以使用 UNIX tcpdump 命令支持的任何语法,例如 host 10.10.10.10 && port 80。
- •客户端 IP 是连接到设备的计算机的 IP 地址,例如通过邮件安全设备发送邮件的邮件客户端。

•服务器 IP 是指设备连接的计算机(例如设备传送邮件至的 Exchange 服务器)的 IP 地址。

您可以使用客户端和服务器 IP 地址跟踪特定客户端与特定服务器之间的流量,将邮件安全设备置于中间。

### c) 点击提交 (Submit)。

### 步骤3点击开始捕获(Start Capture)。

- 一次只能运行一个捕获操作。
- •运行数据包捕获时,数据包捕获页面会显示当前统计数据,例如文件大小和逝去的时间,让您能够看到进行 中的捕获状态。
- GUI 只显示 GUI 中开始的数据包捕获,而不显示从 CLI 开始的数据包捕获。同样地,CLI 只显示 CLI 中开始 的当前数据包捕获的运行状态。
- •数据包捕获文件分为10个部分。如果数据包捕获结束前文件到达最大大小限制,那么该文件最早的部分将会 被删除(数据丢弃),新的部分从当前的数据包捕获数据开始。一次只能丢弃数据包捕获文件的1/10。
- •两次会话期间保留GUI中开始的正在运行的捕获。(当会话终止时,CLI中开始的正在运行的捕获会停止。)

**步骤4** 允许捕获操作运行指定的时间,或者如果您让捕获无限运行,则可以点击停止捕获 (Stop Capture)停止捕获。 步骤5 访问数据包捕获文件:

• 在管理数据包捕获文件 (Manage Packet Capture Files) 列表中点击该文件, 然后点击下载文件 (Download File)。

• 使用 FTP 或 SCP 访问设备 captures 子目录中的文件。

#### What to do next

将该文件提供给支持部门:

- •如果您允许远程访问您的设备,技术人员可以使用 FTP 或 SCP 访问数据包捕获文件。请参阅启用思科技术支持人员远程访问, on page 5。
- 通过邮件形式将该文件发送给支持部门。

## 远程重置设备电源

如果设备需要硬重置,您可以使用第三方智能平台管理接口(IPMI)工具远程重新启动设备机箱。 限制

•远程电源重新启动仅适用于特定硬件。

有关具体信息,请参阅启用远程电源循环。

- 如果您希望能够使用此功能,您必须提前启用它。
   有关详细信息,请参阅启用远程电源循环。
- 仅支持以下 IPMI 命令:

status, on, off, cycle, reset, diag, soft

发出不支持的命令将导致"权限不足"错误。

### Before you begin

- 使用 IPMI 版本 2.0 获取并设置可用于管理设备的实用程序。
- •了解如何使用受支持的 IPMI 命令。请参阅 IPMI 工具的文档。

步骤1 使用 IPMI 向分配到"远程重启"端口(之前配置)的 IP 地址发出支持的电源循环命令,以及所需的凭证。

例如,从支持 IPMI 的 UNIX 类型计算机中可能发出如下命令:

ipmitool -I lan -H 192.0.2.1 -U remoteresetuser -P passphrase chassis power reset

其中,192.0.2.1 是分配到远程电源重新启动端口的 IP 地址,remoteresetuser 和 passphrase 是您在启用此功能时输入的凭证。

步骤2 等待至少十一分钟,以便设备重启。

当地语言翻译版本说明

思科可能会在某些地方提供本内容的当地语言翻译版本。请注意,翻译版本仅供参考,如有任何不 一致之处,以本内容的英文版本为准。